## HOW TO: ADD A NEW STAFF MEMBER

- 1. Log into the COMMLOG Virtual Manager Log at http://vml.commlog.com
- 2. Scroll to the bottom of the page, click Store Administration

## 3. Click Staff Maintenance

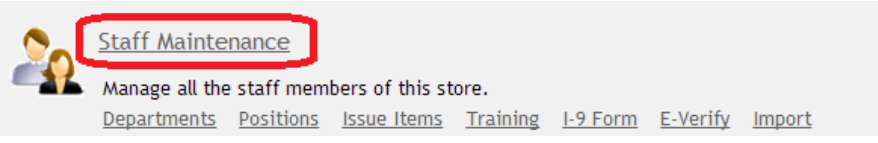

## 4. In Current Staff, click Add NEW Staff Member..

| Current Staff                              |                  |          |                   |               |  |
|--------------------------------------------|------------------|----------|-------------------|---------------|--|
| Name                                       | Hired Date       | Active   | Warnings          | Train         |  |
| View Edit Albert Einstein                  | 4/1/2012         | <b>A</b> | <u>8 Warnings</u> | <u>1 Tra</u>  |  |
| <u>View</u> <u>Edit</u> Rob Labob          |                  | (d)      | 2 Warnings        | <u>1   ra</u> |  |
| Add NEW Staff Member                       | View Departments | View Po  | sitions           | View Training |  |
| Home • Store Administration • Change Store |                  |          |                   |               |  |

- 5. Complete the form to add the new staff member. Note that only the following fields are required: TOP SECTION OF FORM
  - a. First Name
  - b. Last Name
  - c. User Name (only if this new staff member is also someone who has been assigned login rights to the COMMLOG Virtual Manager Log)

| Home     | Employee Issues | Repairs & Maintenance | COGS-F/B/S | Incidents | Search  | Lost & Found | Reservations | Tas |
|----------|-----------------|-----------------------|------------|-----------|---------|--------------|--------------|-----|
| New S    | taff Member     |                       |            |           |         |              |              |     |
| First Na | ame             | Last Name             |            | Use       | er Name |              |              | )   |
|          |                 |                       |            |           | - Not A | Assigned -   | •            | J   |

## BOTTOM SECTION OF FORM

- d. Select Position
- e. Enter Wage and Type
  - i. If you don't feel comfortable entering this information, simply enter \$1.00 for **Wage** and choose **Hour** for Type
- f. Click Add

| Assigned Posit | <mark>ions</mark>                                                      |      |        |
|----------------|------------------------------------------------------------------------|------|--------|
|                | Position                                                               | Wage | Туре   |
| Add            | General Manager •<br>- Select Position -<br>General Manager<br>Manager | 1.00 | Hour • |

6. Click Accept to save the record.

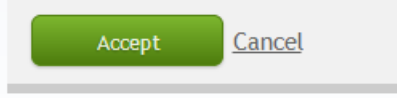